## **Docket Sheet Report**

The Docket Sheet Report displays a cover page and docket entries for a single case.

In criminal cases with multiple defendants, the docket sheet format is different when defendants are selected individually than when all defendants are selected.

- For defendants selected individually, a docket sheet is produced for each defendant with a heading, caption and proceedings, but the proceedings include only the events that apply to that defendant.
- If the *All defendants* checkbox is checked, one docket report is produced with a single heading, a caption area for each defendant, and all the proceedings are included.

From the Main Menu: **Reports** rightarrow **Docket Sheet.** 

**STEP 1** CM/ECF will display the **Docket Sheet Report** selection screen.

|                                       | ıal <del>-</del> Query <u>R</u> eports <del>-</del> Utilities <del>-</del> Search Logout |
|---------------------------------------|------------------------------------------------------------------------------------------|
| Docket Sheet                          |                                                                                          |
| Case number 07-2                      | Find This Case                                                                           |
| • Filed<br>• Entered to               |                                                                                          |
| Documents to                          |                                                                                          |
| Include:                              | Document options:                                                                        |
| Parties and counsel                   | Include headers when displaying PDF documents                                            |
| Terminated parties                    | View multiple documents                                                                  |
| List of member cases                  |                                                                                          |
| Links to Notices of Electronic Filing | Format:                                                                                  |
|                                       | • HTML (unpaginated)                                                                     |
|                                       | ○ PDF (paginated)                                                                        |
| Sort by Oldest date first             |                                                                                          |
| Run Report Clear                      |                                                                                          |

• The number of the last case accessed will be displayed in the Case number field. If the correct case number is displayed, go to Step 3. Otherwise, continue to Step 2 below.

STEP 2 Click inside the Case number field and begin entering the case number.While entering the case number, the [Find This Case] button displays. Click [Find This Case] to locate the case, which also re-formats the case number.

| SECF <u>civil</u> - Cri <u>m</u> in   | al <del>-</del> <u>Q</u> uery | <u>R</u> eports - | <u>U</u> tilities 🔻 | <u>S</u> earch | Logout | 3 |
|---------------------------------------|-------------------------------|-------------------|---------------------|----------------|--------|---|
| Docket Sheet                          |                               |                   |                     |                |        |   |
| Case number 07-2                      | Find This Case                |                   |                     |                |        |   |
| • Filed<br>• Entered to               |                               |                   |                     |                |        |   |
| Documents to                          |                               |                   |                     |                |        |   |
| Include:                              | Document option               | 15:               |                     |                |        |   |
| Parties and counsel                   | 🗌 Include header              | s when displaying | PDF documents       | 5              |        |   |
| I Terminated parties                  | 🗌 View multiple 🛛             | documents         |                     |                |        |   |
| List of member cases                  |                               |                   |                     |                |        |   |
| Links to Notices of Electronic Filing | Format:                       |                   |                     |                |        |   |
|                                       | 💿 HTML (unpag                 | ginated)          |                     |                |        |   |
|                                       | O PDF (paginate               | ed)               |                     |                |        |   |
| Sort by Oldest date first             |                               |                   |                     |                |        |   |
| Run Report Clear                      |                               |                   |                     |                |        |   |

**STEP 3 Selecting the Search Criteria**. After the case number is located, the Docket Sheet Report selection screen re-displays. Prior to running the report, examine the various options as possible search criteria.

**Filed or Entered**. It is not required to select either the Filed (dated filed with the court) or Entered radio button (date entries were made in CM/ECF). Entering the start and end dates is particularly beneficial when narrowing your search in larger cases and when seeking to reduce PACER charges.

**Documents**. Similarly, in an effort to narrow your search, you may enter a specific from/to range of document numbers.

- If a document number range is specified, docket entries that do not have number are <u>not</u> listed.
- If no document number range is entered, all events are listed whether or not they have numbers.

**Include**. Select or deselect by clicking in the checkmark box by any of the items to be included in the docket sheet report.

- Parties and counsel
  Includes the complete caption page
- Terminated parties.
  Will include parties who are no longer active in the case
- List of member cases in consolidated matters.
  - If *unchecked*, the *Lead Docket* label and case number hyperlink appear on the docket sheet, along with a second <u>View Member Cases</u> hyperlink, providing links to the member cases.
  - If *checked*, the lead case number hyperlink appears with a list of member cases under a *Member Cases* label on the docket sheet. Each member case would be listed as a hyperlink to its docket sheet.
- **Links to Notices of Electronic Filing.** The NEF links appear as silver balls adjacent to each docket entry.

| Date Filed | #          | Docket Text                                                                                                    |
|------------|------------|----------------------------------------------------------------------------------------------------|
| 02/26/2007 | €1         | COMPLAINT against Mouse & Co., filed by H & H (pf, )                                                                                                    |
| 02/26/2007 | €2         | NOTICE of Hearing Attorney Appointment Hearing set for 2/2<br>Honorable Mikel H. Williams. (caused to be mailed to non Reg<br>listed on the Notice of Electronic Filing (NEF) by pf, ) |
| 05/01/2007 | <u>∂3</u>  | MOTION to Dismiss by Mouse & Co. Responses due by 5/2:                                                                                                    |
| 05/02/2007 | <u>⊛4</u>  | JUDGMENT in favor of Mouse & Co. against H & H. Signed<br>to be mailed to non Registered Participants at the addresses list<br>(NEF) by pf, )                                          |
| 06/19/2007 | <u>●5</u>  | MOTION to Reopen Case by H and H.Responses due by 7/1                                                                                                    |
| 06/21/2007 | <b>3</b> 6 | NOTICE of Hearing:Arbitration Hearing set for 6/22/2007 09:<br>Mikel H. Williams. (caused to be mailed to non Registered Part<br>Notice of Electronic Filing (NEF) by pf, )            |
| 07/02/2007 | €7         | MEMORANDUM in Opposition re <u>3</u> MOTION to Dismiss fil                                                                                                    |
| 07/16/2007 | 38         | MOTION to Reopen Case by H and H. Responses due by 8/3                                                                                                    |

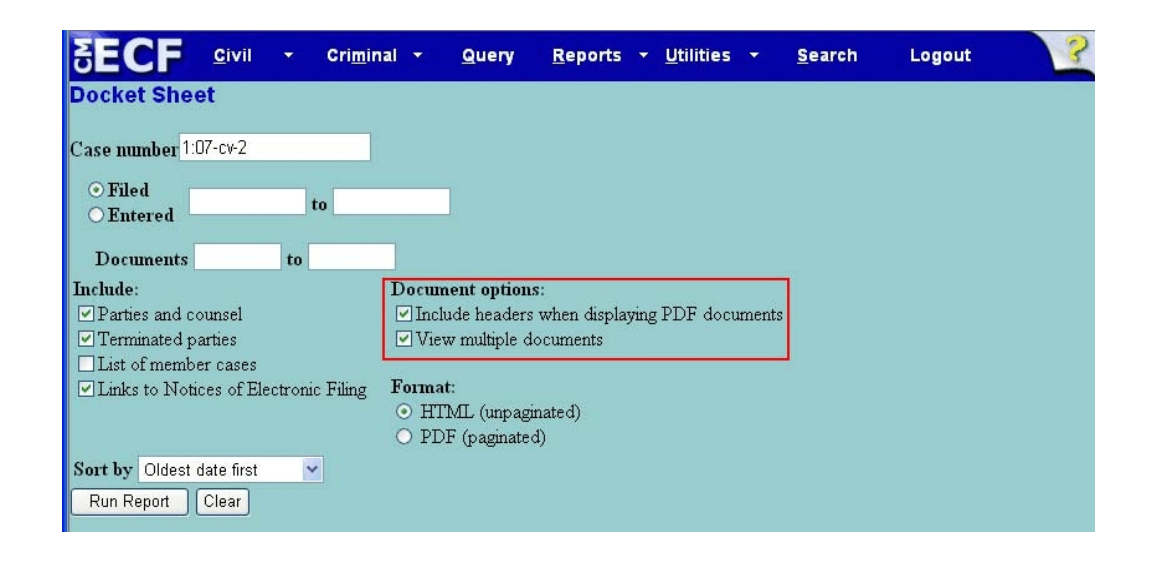

**Document options**. Click to place a checkmark by any of the following options:

Include headers when displaying PDF documents. When checked, a PDF header will be added to any documents viewed/displayed.

| SE  | CF | <u>C</u> ivil | Cri <u>m</u> inal | <u>Q</u> uery | <u>R</u> epo | rts     | <u>U</u> tilities | <u>S</u> earch | Logout      |   |
|-----|----|---------------|-------------------|---------------|--------------|---------|-------------------|----------------|-------------|---|
|     |    | 🔊 •   🧇       |                   | I 🔥 🖑         | S.           | ••[     | 81.3% -           | / • 🕞          | Find        |   |
|     | [  | Case 1:07-c   | :v-00002-MH       | W-DOC-CKJ     | Docu         | ment 49 | Filed 11/         | 27/2007        | Page 1 of 1 | ] |
|     |    |               | U                 | NITED STA     | TES D        | ISTRIC  | T COURT           |                |             |   |
| ee. |    |               |                   | DIST          | RICT C       | F IDAH  | 10                |                |             |   |
| •   |    |               |                   |               | ,            |         |                   |                |             |   |
|     |    | Elmer Fudo    | Plai              | ntiff.        | )            | Case N  | No.:              |                |             |   |
|     |    | Denold Dur    | str               |               | ý            | MOTIC   | ON TO COM         | IPEL DISCO     | OVERY       |   |

- View multiple documents. Make this selection if you wish to
  - Display multiple documents as one PDF document.
  - Wish to download multiple documents in one step.

After the docket report displays, users may check any or all documents to either view or download.

| Date Filed          | #                 | <u>clear</u> | Pocket Text                                                                                                    |
|---------------------|-------------------|--------------|----------------------------------------------------------------------------------------------------|
| 11/27/2007          | <u>•1</u>         |              | COMPLAINT against John Smith (Filing fee \$ 350 re<br>(976000000000151566.), filed by Davey Jones.(atto            |
| 11/27/2007          | <u>⊛2</u>         |              | MOTION for Leave to Appear attorney appearing for<br>by 12/21/2007 (Attachments: # <u>1</u> Affidavit of counsel)( |
| 11/27/2007          | <b>⊘</b> <u>3</u> |              | RESPONSE to Motion re <u>2</u> MOTION for Leave to A<br>Smith. Replies due by 12/14/2007.(attorney, )              |
| 11/27/2007          | <b>≥</b> <u>4</u> |              | First MOTION to Compel, MOTION to Dismiss ( Re<br>appearing for Defendant John Smith. (attorney, )                 |
| View Selected       |                   |              |                                                                                                    |
| or<br>Download Sele | ected             |              |                                                                                                    |

**Sort By Option** The user has the option of viewing the documents in chronolgical order (Oldest date first), or in reverse chronology (Most recent date first)

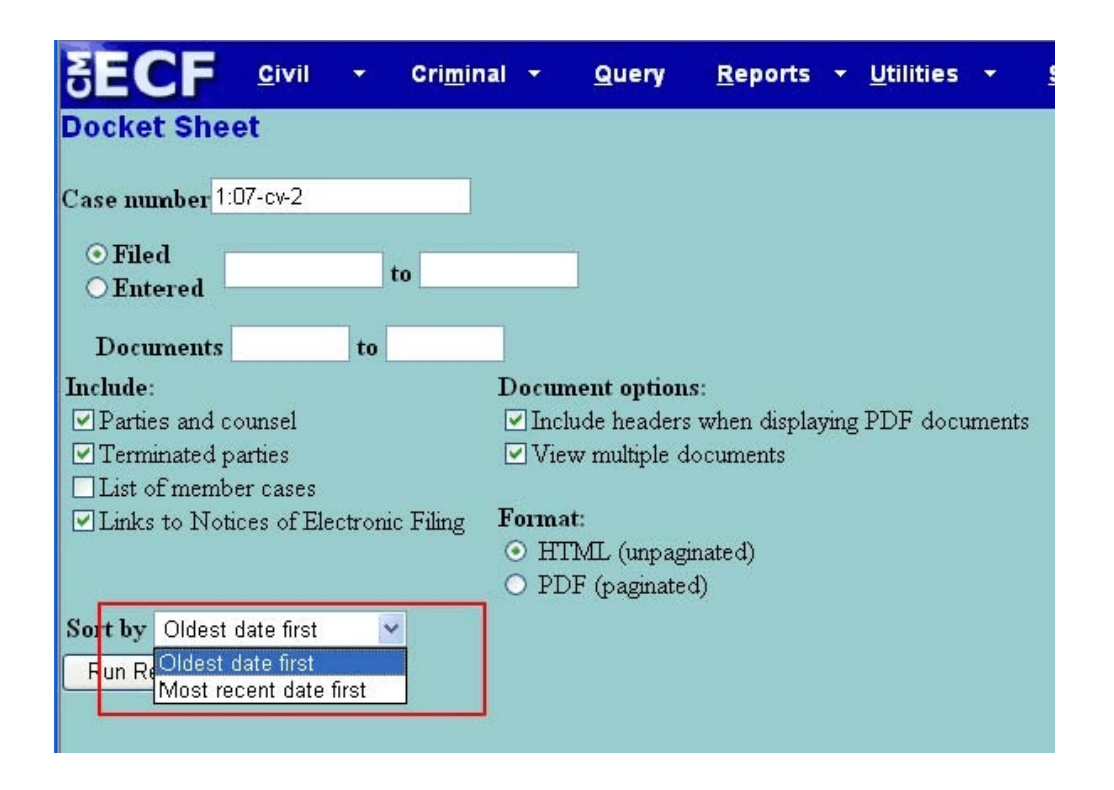

**Format** Users now have the option of running the Docket Report in either HTML (unpaginated) or PDF (paginated) format.

- **HTML.** Will create a docket sheet viewable on the screen without page breaks one continuous docket sheet.
- **PDF**. Will create a printable docket sheet with clean breaks between docket entries at the end of a page.

|                                       | nal <del>-</del> <u>Q</u> uery | <u>R</u> eports | • <u>U</u> tilities | • <u>S</u> earch | Logout | ? |
|---------------------------------------|--------------------------------|-----------------|---------------------|------------------|--------|---|
| Docket Sheet                          |                                |                 |                     |                  |        |   |
| Case number 1:07-cv-2                 |                                |                 |                     |                  |        |   |
| • Filed<br>• Entered to               |                                |                 |                     |                  |        |   |
| Documents to                          |                                |                 |                     |                  |        |   |
| Include:                              | Document option                | IS:             |                     |                  |        |   |
| Parties and counsel                   | 🛛 🗹 Include header:            | s when displayi | ng PDF docu         | ments            |        |   |
| Terminated parties                    | View multiple o                | locuments       |                     |                  |        |   |
| List of member cases                  |                                |                 |                     |                  |        |   |
| Links to Notices of Electronic Filing | Format:                        |                 |                     |                  |        |   |
|                                       | • HTML (unpag                  | inated)         |                     |                  |        |   |
|                                       | O PDF (paginate                | d)              |                     |                  |        |   |
| Send has Oldert data first            | 10                             |                 | _                   |                  |        |   |
| Sort by Oldest date lirst             |                                |                 |                     |                  |        |   |
| Run Report Clear                      |                                |                 |                     |                  |        |   |
|                                       |                                |                 |                     |                  |        |   |

## After the Docket Report is Displayed

| Date Filed          | #         | <u>clear</u> | Docket Text                                                                                                    |
|---------------------|-----------|--------------|----------------------------------------------------------------------------------------------------|
| 11/27/2007          | <u>•1</u> |              | COMPLAINT against John Smith (Filing fee \$ 350 re<br>0976000000000151566.), filed by Davey Jones.(atto            |
| 11/27/2007          | <u>⊛2</u> |              | MOTION for Leave to Appear attorney appearing for<br>by 12/21/2007 (Attachments: # <u>1</u> Affidavit of counsel)( |
| 11/27/2007          | <u>⊛3</u> |              | RESPONSE to Motion re <u>2</u> MOTION for Leave to A<br>Smith. Replies due by 12/14/2007.(attorney, )              |
| 11/27/2007          | <u>⊛4</u> |              | First MOTION to Compel, MOTION to Dismiss ( Re appearing for Defendant John Smith. (attorney, )                    |
|                     |           |              |                                                                                                    |
| View Selected       |           |              |                                                                                                    |
| pr<br>Download Sele | cted      |              |                                                                                                    |
| Download Sele       | ected     |              |                                                                                                    |

- **View Selected** By clicking the **[View Selected]** button, ECF will compile all the selected documents into one PDF document.
- **Download Selected** By clicking the **[Download Selected]** button, the message, **"Your download will begin in a separate window**" will display, resulting in the display of the **File Download** dialog box.

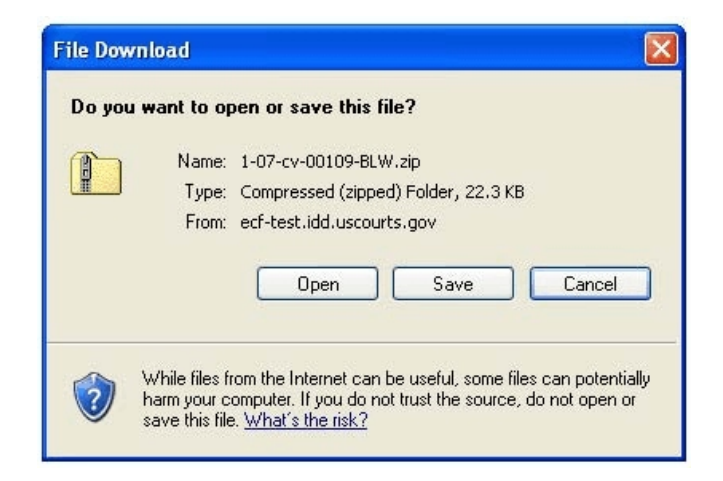

- **[Open]** button. Opens another folder to reveal the separate documents you had selected. You still need to save them to a location on your computer/network.
- **[Save]** button. Allows the user to navigate to the drive/folder location to save the documents. The documents will be saved separately in a .zip file.